## Liitä kannettava tietokone ohjaimeen

Kun laturin tilasivu on tarkistettava tai konfiguraatioparametreja on muutettava, noudata alla olevia ohjeita.

Tässä aiheessa käytettävän Micro-USB-kaapelin on oltava USB-datakaapeli, ei vain ladattava Micro-USB-kaapeli.

## Vaiheittainen opas

1. Ota Micro-USB-kaapeli ja liitä USB-A-liitin Windows 7- tai 10-kannettavaan ja Micro-USB-liitin Slave-ohjaimeen (oikea puoli)

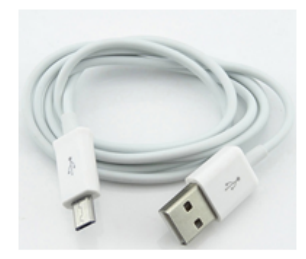

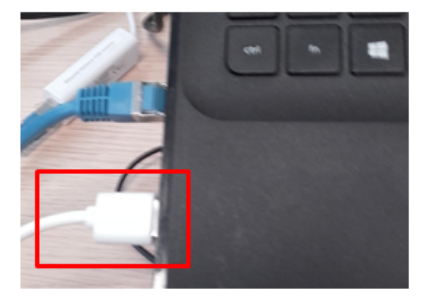

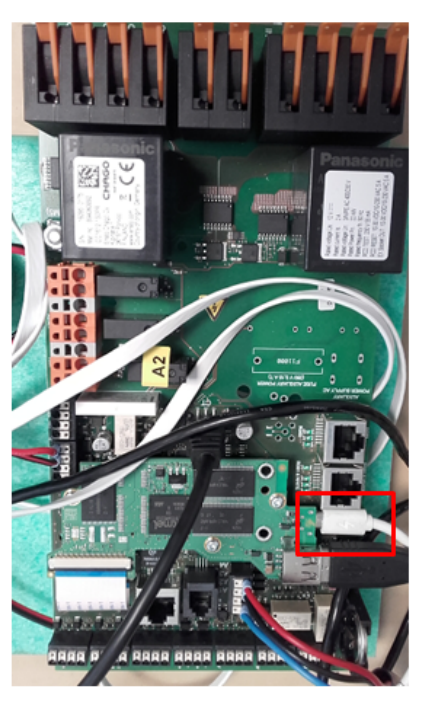

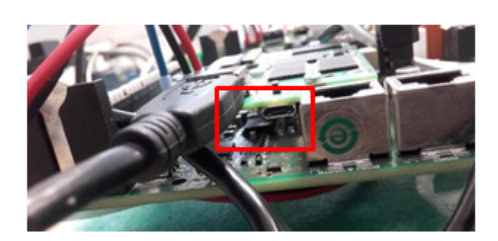

- 1. Asenna tarvittaessa RNDIS-ohjain Windowsille
- 2. Avaa verkkoselain (esimerkiksi Chrome tai FireFox)
- 3. Lataa alla olevat verkkosivut riippuen siitä, minkä ohjaimen tilasivun haluat nähdä
  - a. Jos haluat käyttää pääohjainta, avaa sivu: http://192.168.123.123:81/state
    - b. Jos sinun on käytettävä Ślave-ohjainta, avaa sivu: http://192.168.123.123/state
- Lataa alla olevat verkkosivut riippuen siitä, minkä ohjaimen käyttäjäsivun haluat nähdä

   Jos haluat päästä pääohjaimen käyttäjäsivulle, avaa sivu: http://192.168.123.123:81/operator/operator
  - b. Jos sinun on käytettävä Slave-ohjaimen operaattorisivua, avaa sivu: http://192.168.123.123/operator/operator
- 5. Jos verkkosivu pyytää kirjautumistunnuksia, anna kirjautumistiedot

## Toinen mahdollinen tapa yhdistää kannettava tietokone ohjaimeen

USB-Ethernet-sovitin tarvitaan. Se on liitettävä USB-A-liittimeen (kaksipuolisessa laturissa liitin on liitettävä ohjainkorttiin, jota yrität määrittää).

USB-Ethernet-sovittimesta Ethernet-kaapeli menee kannettavaan tietokoneeseen.

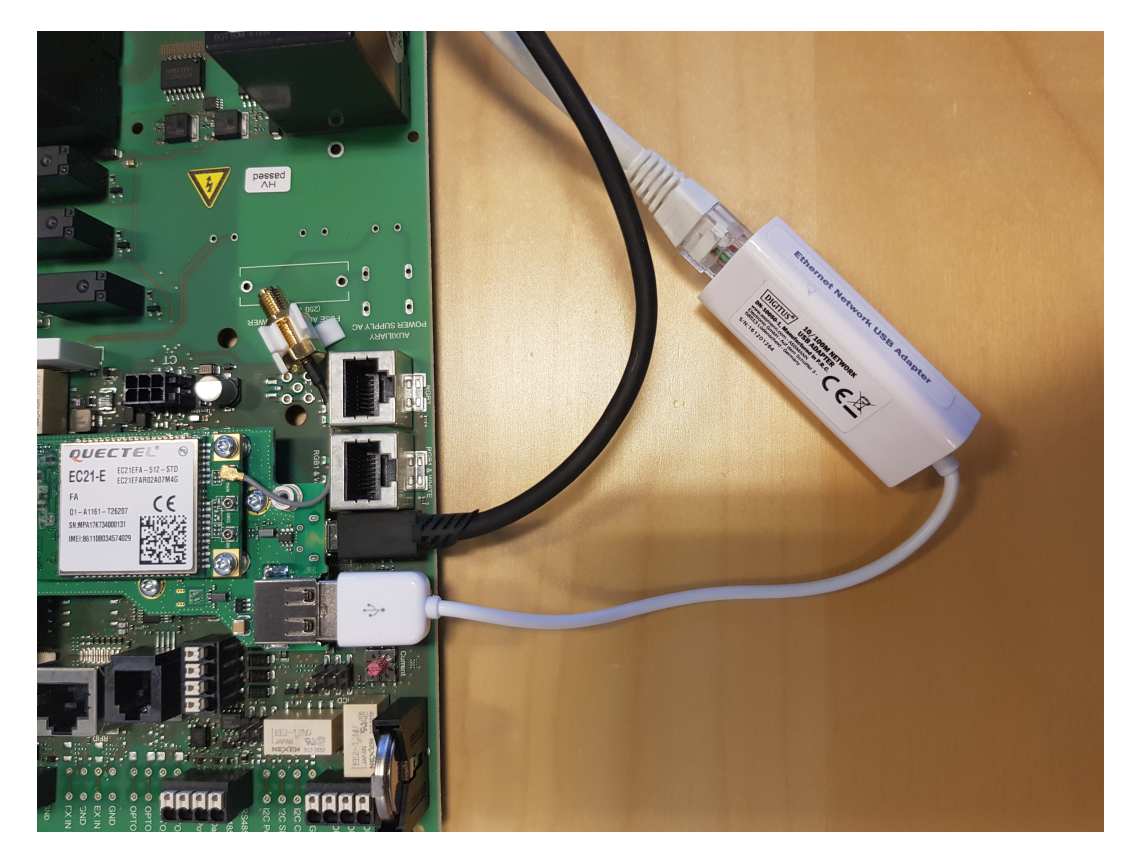

- Sinun on vaihdettava kannettavan tietokoneen IP-osoite staattiseen osoitteeseen.
  Esimerkiksi: (IP-osoite: 192.168.124.120), (aliverkon peite: 255.255.255.0), (yhdyskäytävä: 192.168.124.1).
  Avaa verkkoselain (esimerkiksi Chrome tai FireFox).
  Avaa tilasivu: http://192.168.124.123
  Tai avaa operaattorisivu: http://192.168.124.123/operator/operator
  Jos verkkosivu pyytää kirjautumistunnuksia, anna kirjautumistiedot.